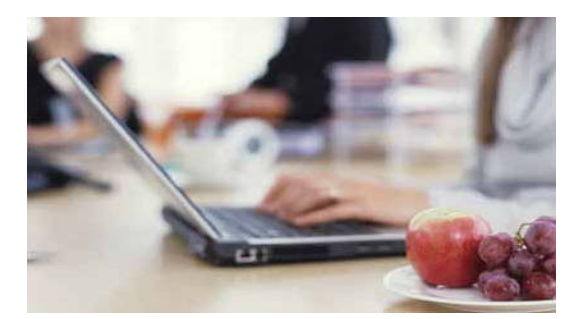

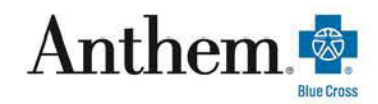

## Find a doctor online

We believe that finding a doctor online is one of the top reasons many of you visit our website. That's why we keep working on our Find a Doctor tool to make it better. Here's how you can get information about doctors in your area.

- 1. Go to http://www.anthem.com/ca
- 2. Click on Find Care
- 3. Click on BASIC SEARCH AS A GUEST
- 4. Under SELECT THE TYPE OF PLAN OR NETWORK, select MEDICAL PLAN OR NETWORK
- 5. Under SELECT THE STATE WHERE THE PLAN OR NETWORK IS OFFERED, select CALIFORNIA
- 6. Under SELECT HOW YOU GET HEALTH INSURANCE, select MEDICAL EMPLOYER-SPONSORED
  - A. California Members Under SELECT A PLAN OR NETWORK:
    - 1) HMO Full Network: Select Blue Cross HMO (CACARE) Large Group
    - 2) Select or Priority Select HMO Network: Select Select HMO or Priority Select HMO
    - 3) PPO and Anthem PPO HSA-California: Select Blue Cross PPO (Prudent Buyer) Large Group
  - B. Non-California Members Select a Non-California State.
    - 1) PPO/Anthem PPO HSA/Lumenos HSA-Non-California: Select National PPO (Blue Card PPO)
- 7. Click CONTINUE
- 8. Next, Enter the CITY, COUNTY or ZIP
- 9. Next, choose who you like to see. You can search for a doctor nearby or use the doctors name
- 10. Next, select a provider to see more details

\*\*\*Primary Medical Group/Primary Care Physician code is located under PCP ID/ENROLLMENT ID. Code is either a 3 or 6 digit code

Anthem Blue Cross is the trade name of Blue Cross of California. Anthem Blue Cross and Anthem Blue Cross Life and Health Insurance Company are independent licensees of the Blue Cross Association. ® ANTHEM is a registered trademark of Anthem Insurance Companies, Inc. The Blue Cross names and symbols are registered marks of the Blue Cross Association.